6.

9. Select which type of services you will be managing at this address, as well as the installation type. If **Gas** 

10. Type in the additional details related to your project, including your Site Ready Date, Requested Start Date,

13. Click SUBMIT on the Project Details page for your new projeilt.T0 1 265 0 0.79()TjEC//Bdy KO B6-0.002 9

8.